## Histogramm mit Kerndichteschätzung (Makro)

Histogramme waren das Thema der vorigen Ausgabe unserer TechTipps. Die neue Version SigmaPlot 13 bietet zusätzlich das Makro Histogramm mit Kerndichteschätzung. Sie finden es im ToolBox-Ribbon unter Macros.

| Macros                                                                                                    | ×                                           |  |
|----------------------------------------------------------------------------------------------------|---------------------------------------------|--|
| Macro name<br>Histogram Plus Kernel Density                                                                                                    | Run                                         |  |
| Frequency Plot<br>Gaussian Cumulative Distribution                                                                                                    | Edit<br>Cancel                              |  |
| Insert Graphs into Word<br>Label Symbols<br>Ligand Binding<br>Merge Columns<br>Normal Distribution Comparison<br>Parallel Lines<br>Paste to PowerPoint Slide<br>Piper Plot           | <u>R</u> ecord<br>Options<br>Delete<br>Help |  |
| Source All Active Notebooks                                                                                                    | Browse                                      |  |
| Description<br>The distribution of a data set can be displayed as a<br>stepped shape using the histogram feature. It can also<br>be displayed as a continuous curve using the kernel |                                             |  |

Im Makro-Dialog können Sie die Datenherkunft-Spalte angeben, dazu Optionen für Intervallfestlegung, mit den Methoden Automatic, Min/Max und Start/End. Automatic zeigt keine weiteren Optionen; bei Min/Max können Sie die Anzahl der Intervalle angeben, bei Start/End zusätzlich die Unter- und Obergrenze.

Unter Histogram Type wählen Sie zwischen Histogram und Cumulative, und dazu die Normalisierungsoptionen None, 1 und 100.

Wenn Kernel Density ausgewählt ist, wird die Bandbreite automatisch berechnet, basierend auf Arbeiten von B.W. Silverman (1986):

http://ned.ipac.caltech.edu/level5/March02/Silverman/paper.pdf.

Dieser Wert kann manuell geändert werden (siehe die Beispiele unten). Wenn Sie nach einer Änderung zur automatischen Berechnung zurückkehren möchten, setzen Sie erneut die Create-Checkbox.

Graph-Optionen sind Vertical Bar, Vertical Step, Horizontal Bar oder Step und None. Bei Auswahl von None wird nur eine Kerndichte-Linie erzeugt (wenn Kernel Density ausgewählt ist). Ist das nicht der Fall, wird kein Graph erzeugt, aber die Histogrammdaten werden ins Arbeitsblatt geschrieben.

| Histogram & Kernel Density                                                                                   |                                                                            | ×                                                                                         |
|----------------------------------------------------------------------------------------------------|----------------------------------------------------------------------------|-------------------------------------------------------------------------------------------|
| Data Columns<br>Source Column 1<br>Results First Empty                                                       | Histogram<br>Type Histogram<br>Normalization None                          | <ul> <li>Kernel Density</li> <li>Create</li> <li>Bandwidth 0,174</li> </ul>               |
| Binning<br>Method Start/End Interv<br>Number of Bins 10 Interv<br>5 A Data<br>10 15 A Minim<br>Maxim<br>Rang | val Start -0,2 T<br>val End 2 E<br>Range<br>num -0,12<br>mum 1,8<br>ge 1,9 | togram Graph<br>ype Vertical Bar ▼<br>Bar Width(%) 100<br>1 ↑<br>50 ₹<br>Bar Outline 75 ₹ |
| Sorting Data, Please Wait Help Cancel OK                                                                     |                                                                            |                                                                                           |

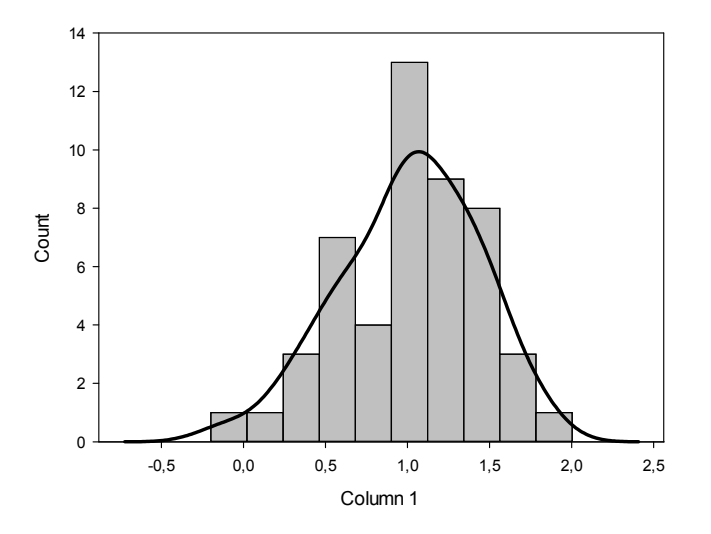

Histogram and Kernel Density, default bandwidth 0,174

Histogram and Kernel Density, bandwidth 0,3

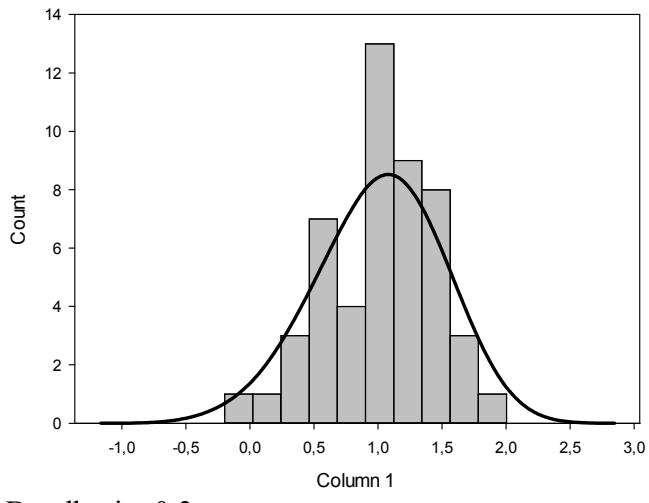

Bandbreite 0,3

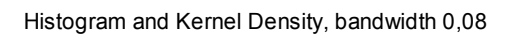

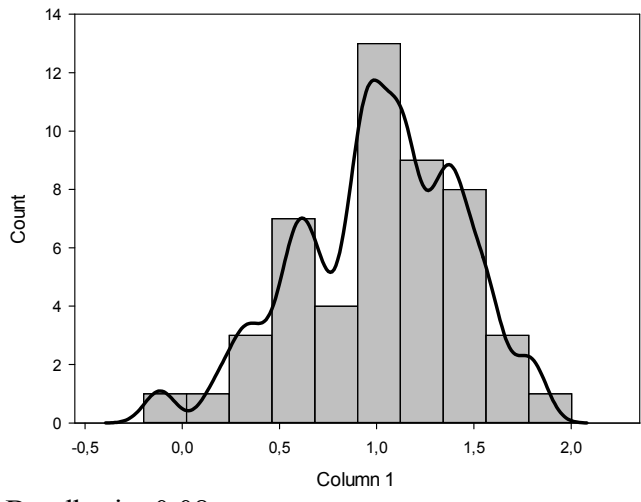

Bandbreite 0,08